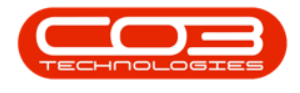

# **SALES**

## **INVOICES - PRINT PROFORMA INVOICES**

Where payment is required *before* an item or service is rendered, a **Proforma Invoice** can be raised for client payment.

This process can **only** be done from the **Sales Orders** listing screen.

You can print a **New** Proforma Invoice or a **Copy** - Proforma Invoice.

See also Orders - Print Proforma Invoice .

Ribbon Access: Sales >Orders

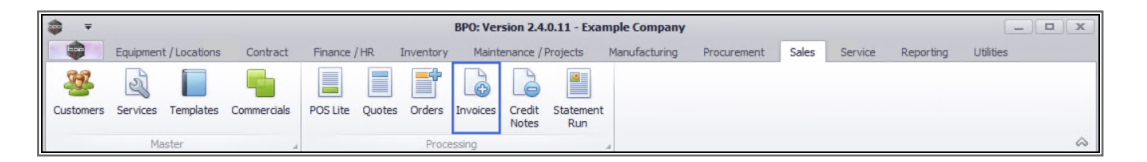

- 1. The *Sales Orders* listing screen will display.
- 2. Select the *Site* where the invoice was created.
  - The example has *Durban* selected.
- For printing a New ProForma Invoice ensure that the *Status* is set to *New Order*.

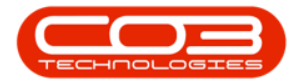

#### Print ProForma Invoices

| ٢ | ₹            |          |          |        | 1-              |         |                 | Sales Orders - BPC | : Version 2.4.0. | 11 - Exan    | nple Company  | ¥               |              |           |           |          | ×  |
|---|--------------|----------|----------|--------|-----------------|---------|-----------------|--------------------|------------------|--------------|---------------|-----------------|--------------|-----------|-----------|----------|----|
|   |              | Home     | e Equip  | ment / | Locations Co    | ontract | Finance / HR    | Inventory Mainte   | nance / Projects | Manufa       | acturing Pro  | curement Sale   | s Service    | Reporting | Utilities | _ 8      | ×  |
| 6 | <del>(</del> |          | ×        |        | (5)             | 2       | 80 (            | <del>2</del>       | S.               |              | <u></u>       | <u>_</u>        | Duri         | ban       | -         |          |    |
| 1 | Add          | Edit     | Delete   | View   | Forward         | Create  | Create Ad       | d Items New Deal   | Save Layout      | Norkspaces   | s Print Sales | Print Proforma  | Export Nev   | order     | - Refresh |          |    |
|   |              | Maint    | ain      |        | Navigati        | Invoice | Process         | Wo Hoject          | Formal           |              | order         | Print           |              | Ourres    | at        | 3        | 6  |
| - |              | T Tull T |          |        | a mangaa a      |         | 1100000         | 4                  | Torna            |              | 4             |                 | 2            | Curren    |           |          |    |
|   |              |          |          |        |                 |         |                 |                    |                  |              |               |                 | -            |           |           |          |    |
|   | Order        | Vo       | Customer | Code   | CustomerName    |         | OrderStatusDesc | OrderDescription   | OrderValue       | Currency     | OrderDate     | SalesmanName    | ExchangeRate | TaxRate   | OrderTime | DeptCode | De |
| ٩ | REC          |          | яПс      |        | n∎c             |         | R <b>O</b> C    | n 🖬 c              | -                | 1 <b>0</b> 0 | -             | *DC             | -            | -         | #Ec       | A D C    |    |
| I | OR000        | 0206     | HOP001   |        | Hope Works (Pt  | y) Ltd  | New order       | Test               | 984.96           | ZAR          | 03/08/2017    | Bianca Du Toit  | 1.00         | 14.00     | 01:06:12  |          |    |
|   | OR000        | 0207     | NET001   |        | Networking and  | Lapto   | New order       | test               | 564.30           | ZAR          | 03/08/2017    | Bianca Du Toit  | 1.00         | 14.00     | 01:10:42  |          |    |
|   | OR000        | 0212     | HOP001   |        | Hope Works (Pt  | y) Ltd  | New order       | 1234               | 628.27           | ZAR          | 07/08/2017    | Bianca Du Toit  | 1.00         | 1.00      | 11:48:45  |          |    |
|   | OR000        | 0218     | TIN001   |        | Tinas Coffee Sh | юр      | New order       | test               | 24,071.10        | ZAR          | 14/08/2017    | Bianca Du Toit  | 1.00         | 1.00      | 11:18:17  |          |    |
|   | OR000        | 0220     | BET0001  |        | Betties Summer  | Shop    | New order       | 1234               | 23,029.07        | ZAR          | 21/08/2017    | Bianca Du Toit  | 1.00         | 14.00     | 11:49:29  |          |    |
|   | OR000        | 0221     | HOP001   |        | Hope Works (Pt  | y) Ltd  | New order       |                    | 4,745.59         | ZAR          | 04/09/2017    | Bianca Du Toit  | 1.00         | 14.00     | 14:49:36  |          |    |
|   | OR000        | 0222     | SAM001   |        | Samanthas Dine  | er      | New order       | test               | 402.85           | USD          | 04/09/2017    | Bianca Du Toit  | 10.00        | 0.00      | 02:50:18  |          |    |
|   | OR000        | 0224     | JOE0001  |        | Joes Carpentry  | Shop    | New order       | test               | 458.85           | ZAR          | 25/10/2017    | Bianca Du Toit  | 1.00         | 14.00     | 08:57:54  |          |    |
|   | OR000        | 0243     | HOP001   |        | Hope Works (Pt  | y) Ltd  | New order       | Generate Order     | 6,156.00         | ZAR          | 26/03/2018    | Bianca Du Toit  | 1.00         | 14.00     | 11:39:12  |          |    |
|   | OR000        | 0244     | HOP001   |        | Hope Works (Pt  | y) Ltd  | New order       | test               | 993.60           | ZAR          | 09/04/2018    | Bianca Du Toit  | 1.00         | 15.00     | 10:18:06  |          |    |
|   | OR000        | 0251     | HOP001   |        | Hope Works (Pt  | y) Ltd  | New order       | test               | 575.00           | ZAR          | 23/04/2018    | Bianca Du Toit  | 1.00         | 15.00     | 02:58:26  |          |    |
|   | OR000        | 0257     | DER001   |        | Derton / Techno | ologies | New order       |                    | 6,119.52         | ZAR          | 21/05/2018    | Bianca Du Toit  | 1.00         | 14.00     | 14:16:30  |          |    |
|   | OR000        | 0279     | APP0001  |        | Apple Juice Inc |         | New order       | C copy Test source | 81.94            | ZAR          | 08/01/2019    | Belinda Sharman | 1.00         | 15.00     | 16:56:08  |          |    |
|   | OR000        | 0281     | TIA001   |        | Titan Group     |         | New order       | Copy of test       | 920.00           | ZAR          | 09/01/2019    | Bianca Du Toit  | 1.00         | 15.00     | 16:47:51  |          |    |
|   | OR000        | 0282     | HOP001   |        | Hope Works (Pt  | y) Ltd  | New order       | 1234               | 920.00           | ZAR          | 09/01/2019    | Bianca Surend   | 1.00         | 15.00     | 04:48:13  |          |    |
|   | OR000        | 0283     | HOP001   |        | Hope Works (Pt  | y) Ltd  | New order       | test               | 0.00             | ZAR          | 09/01/2019    | Bianca Surend   | 1.00         | 15.00     | 04:50:21  |          |    |
|   | OR000        | 0284     | HOP001   |        | Hope Works (Pt  | y) Ltd  | New order       | 1234               | 0.00             | ZAR          | 09/01/2019    | Bianca Surend   | 1.00         | 15.00     | 04:51:52  |          |    |
|   | OR000        | 0285     | BEA001   |        | Bearing and Sho | be .    | New order       | TestQuoteStatus    | 1,104.00         | ZAR          | 09/01/2019    | Bianca Surend   | 1.00         | 15.00     | 04:58:22  |          |    |
|   | OR000        | 0286     | BEA001   |        | Bearing and Sho | be .    | New order       | quotereftest       | 0.00             | ZAR          | 09/01/2019    | Bianca Surend   | 1.00         | 15.00     | 04:59:34  |          |    |
|   | OR000        | 0287     | APP0001  |        | Apple Juice Inc |         | New order       | 8745               | 993.60           | ZAR          | 09/01/2019    | Bianca Surend   | 1.00         | 15.00     | 05:06:46  |          |    |
|   |              |          |          |        |                 |         |                 |                    |                  |              |               |                 |              |           |           |          |    |
|   |              |          |          |        |                 |         |                 |                    |                  |              |               |                 |              |           |           |          |    |
| 1 |              |          |          |        |                 |         |                 |                    |                  |              |               |                 |              |           |           |          | •  |

#### **PRINT PROFORMA INVOICE - NEW**

- 4. Click on the *row* of the invoice you wish to print.
- 5. Click on Print Proforma Invoice.
- 6. The *Select the option as desired* screen will display.
  - Print Invoice will open the Invoice in Report Preview

to view, print, export or email.

• Email Invoice will attach documents, add recipients,

the system will create a .pdf and email the Invoice.

• Print and Email Invoice will display both the Report

Preview and Email screens.

#### **PRINT PROFORMA INVOICE**

- 7. Click on the *Print Order* radio button.
- 8. Click on *Accept*.

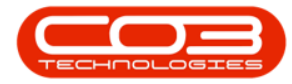

|                      |                  |                        |                               | Sales Orders - BPO                                                                                                    | ): Version 2.4.0. | 11 - Exan    | ple Company          | 4                         |              |           |                             |          | X |
|----------------------|------------------|------------------------|-------------------------------|----------------------------------------------------------------------------------------------------|-------------------|--------------|----------------------|---------------------------|--------------|-----------|-----------------------------|----------|---|
| - <b>(</b>           | ome Equipmen     | t / Locations Contract | Finance / HR                  | Inventory Maint                                                                                                    | enance / Projects | Manufa       | acturing Pro         | curement Sales            | Service I    | Reporting | Utilities                   | - 8      | x |
| c) 🕻                 | 2 🗙 📘            |                        |                               | € 🔒                                                                                                    | 23                |              | 4                    | <b>P</b>                  | Durb         | ban       | •                           |          |   |
| Add Edi              | t Delete Vie     | w Forward Crea         | ite Create Ar<br>ice New Deal | dd Items New Deal<br>to WO Project                                                                                                    | Save Layout       | Vorkspaces   | Print Sales<br>Order | Print Proforma<br>Invoice | Export New   | order     | <ul> <li>Refresh</li> </ul> |          |   |
| м                    | aintain          | Navigati               | Proces                        | is a                                                                                                    | Format            |              |                      | Print                     |              | Curren    | nt                          |          | 6 |
| rag a column         | header here to g | oup by that column     |                               | e                                                                                                    |                   |              |                      |                           | 5            |           |                             |          |   |
| OrderNo              | CustomerCod      | e CustomerName         | OrderStatusDes                | c OrderDescription                                                                                                    | OrderValue        | Currency     | OrderDate            | SalesmanName              | ExchangeRate | TaxRate   | OrderTime                   | DeptCode | D |
| 8 <b>0</b> 0         | R <b>O</b> C     | * <b>0</b> 4           | R <b>O</b> C                  | n 🗖 c                                                                                                    | -                 | * <b>0</b> ¢ | -                    | 1 <b>0</b> 0              | -            | -         | 10c                         | #BC      |   |
| OR000020             | HOP001           | Hope Works (Pty) Ltd   | New order                     | Test                                                                                                    | 984.96            | ZAR          | 03/08/2017           | Bianca Du Toit            | 1.00         | 14.00     | 01:06:12                    |          |   |
| OR000020             | 7 NET001         | Networking and Lapto.  | New order                     | test                                                                                                    | 564.30            | ZAR          | 03/08/2017           | Bianca Du Toit            | 1.00         | 14.00     | 01:10:42                    |          |   |
| OR000021             | 2 HOP001         | Hope Works (Pty) Ltd   | New order                     | 1234                                                                                                    | 628.27            | ZAR          | 07/08/2017           | Bianca Du Toit            | 1.00         | 1.00      | 11:48:45                    |          |   |
| OR000021             | B TIN001         | Tinas Coffee Shop      | New order                     | Select the option as                                                                                                    | desired           |              |                      | × ca Du Toit              | 1.00         | 1.00      | 11:18:17                    |          |   |
| OR000022             | BET0001          | Betties Summer Shop    | . New order Ho                | me                                                                                                    |                   |              |                      | ca Du Toit                | 1.00         | 14.00     | 11:49:29                    |          |   |
| OR000022             | HOP001           | Hope Works (Pty) Ltd   | New order                     |                                                                                                    |                   | _            |                      | ca Du Toit                | 1.00         | 14.00     | 14:49:36                    |          |   |
| OR000022             | SAM001           | Samanthas Diner        | New order                     | 🥖 🥴                                                                                                    |                   |              |                      | ca Du Toit                | 10.00        | 0.00      | 02:50:18                    |          |   |
| OR000022             | 4 JOE0001        | Joes Carpentry Shop    | New order Acc                 | ept Cancel                                                                                                    |                   |              |                      | ca Du Toit                | 1.00         | 14.00     | 08:57:54                    |          |   |
| OR000024             | B HOP001         | Hope Works (Pty) Ltd   | New order                     |                                                                                                    | 2                 |              |                      | ca Du Toit                | 1.00         | 14.00     | 11:39:12                    |          |   |
| OR000024             | HOP001           | Hope Works (Pty) Ltd   | New order                     | rocessing 🖌                                                                                                    |                   |              |                      | ca Du Toit                | 1.00         | 15.00     | 10:18:06                    |          |   |
| OR000025             | HOP001           | Hope Works (Pty) Ltd   | New order                     |                                                                                                    |                   |              |                      | ca Du Toit                | 1.00         | 15.00     | 02:58:26                    |          |   |
| OR000025             | 7 DER001         | Derton / Technologies  | New order                     |                                                                                                    |                   |              |                      | ca Du Toit                | 1.00         | 14.00     | 14:16:30                    |          |   |
| OR000027             | APP0001          | Apple Juice Inc        | New order                     | Print Or                                                                                                    | der               |              |                      | da Sharman                | 1.00         | 15.00     | 16:56:08                    |          |   |
| OR000028             | TIA001           | Titan Group            | New order                     | 0                                                                                                    |                   |              |                      | ca Du Toit                | 1.00         | 15.00     | 16:47:51                    |          |   |
| OR000028             | 2 HOP001         | Hope Works (Pty) Ltd   | New order                     | C Email O                                                                                                    | rder              |              |                      | ca Surend                 | 1.00         | 15.00     | 04:48:13                    |          |   |
| OR000028             | B HOP001         | Hope Works (Pty) Ltd   | New order                     | Print and Print and Pri | d Email Order     |              |                      | ca Surend                 | 1.00         | 15.00     | 04:50:21                    |          |   |
| OR000028             | HOP001           | Hope Works (Pty) Ltd   | New order                     |                                                                                                    |                   |              |                      | ca Surend                 | 1.00         | 15.00     | 04:51:52                    |          |   |
|                      | 5 BEA001         | Bearing and Shoe       | New order                     |                                                                                                    |                   |              |                      | ca Surend                 | 1.00         | 15.00     | 04:58:22                    |          |   |
| OR000028             |                  |                        |                               | quotereftect                                                                                                    | 0.00              | ZAR          | 09/01/2019           | Bianca Surend             | 1.00         | 15.00     | 04:59:34                    |          |   |
| OR000028<br>OR000028 | BEA001           | Bearing and Shoe       | New order                     | quoterentest                                                                                                    |                   |              |                      |                           |              |           |                             |          |   |

9. The *Report Preview* screen will display.

The header reads *Proforma Invoice*. The *first time* a proforma invoice is printed, it will state *Proforma Invoice*. Each time *thereafter*, it will state *Copy* - *Proforma Invoice*.

- From the preview screen you can make cosmetic changes to the document, as well as *Save*, *Zoom*, *Add a Watermark*, *Export* or *Email* the Proforma Invoice.
- 11. *Close* the Report Preview screen when done.

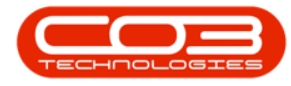

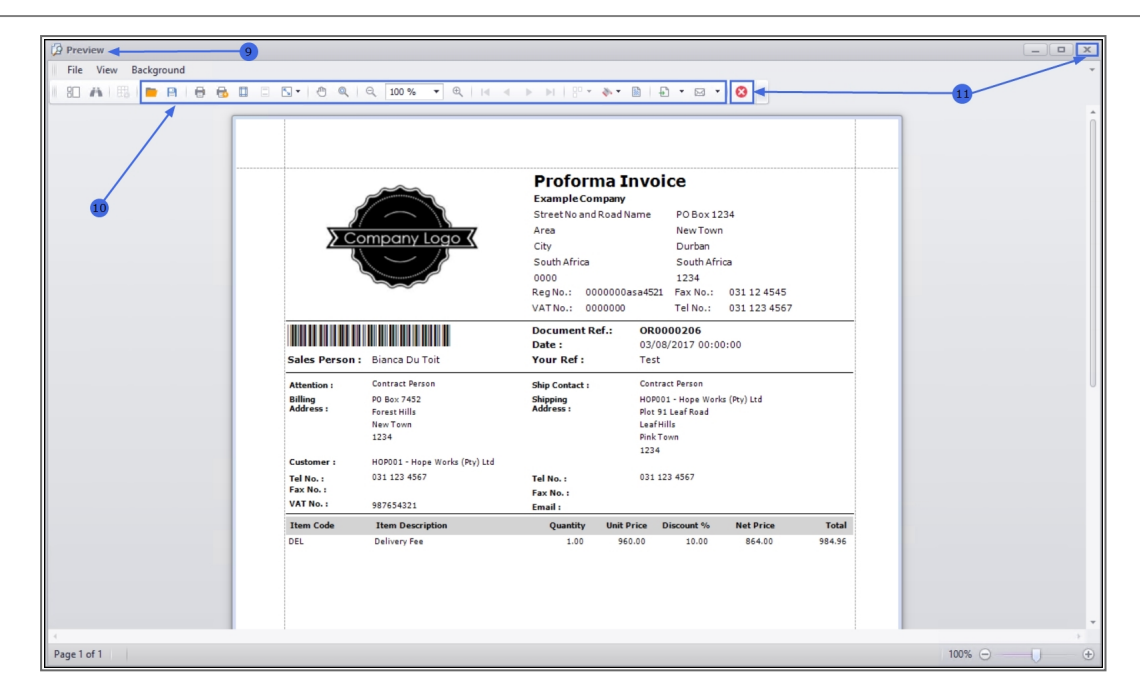

12. You will return to the *Sales Orders* listing screen.

#### **VIEW PRINTED PROFORMA**

- The sales order that you have printed will no longer be available in the New order Status. Change the *Status* to *Pro-forma*.
- The *printed* proforma sales order (invoice) is now listed in the *Sales Orders* listing screen where the status is set to *Pro-forma*.

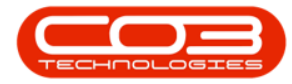

#### Print ProForma Invoices

| ې چ<br>ش              | Home      | e Equipment  | 12-                   | Einance / HR    | Sales Orders - BPC | : Version 2.4.0. | 11 - Exam<br>Manufa | cturing Pro          | r<br>ourement Saler       | s Servio | e Rep    | arting Utilities       |          | x   |
|-----------------------|-----------|--------------|-----------------------|-----------------|--------------------|------------------|---------------------|----------------------|---------------------------|----------|----------|------------------------|----------|-----|
| Ð                     |           |              |                       |                 |                    |                  |                     |                      |                           |          | Durban   | · Condets              | 13       |     |
| Add                   | Edit      | Delete View  | Forward Crea          | te Create Add   | Items New Deal     | Save Layout      | Vorkspaces          | Print Sales<br>Order | Print Proforma<br>Invoice | Export   | Pro-form | a 🗸 Kefresh            | 1        |     |
|                       | Maint     | tain         | A Navigati            | Process         |                    | Format           |                     | 4                    | Print                     | 4        | Status   | A StatusDesc           | i i      | \$  |
|                       |           |              |                       |                 |                    |                  |                     | -                    |                           |          | F        | Pro-forma              |          | 1   |
|                       |           |              |                       |                 |                    |                  |                     |                      |                           |          | Ι        | Invoiced order         |          |     |
| Orde                  | rNo       | CustomerCode | CustomerName          | OrderStatusDesc | OrderDescription   | OrderValue       | Currency            | OrderDate            | SalesmanName              | Exchange | Ν        | New order              |          | De  |
| <b>₽</b> # <b>□</b> C |           | R C          | REC                   | RBC             | RBC                | -                | * <b>O</b> C        | -                    | R <b>D</b> C              | -        |          |                        |          | R 🖬 |
| • ORO                 | 000020    | YES001       | Young Electric        | Pro-forma       | QT12345            | 1,769.85         | ZAR                 | 13/05/2014           | Karlien Jessica           |          |          |                        |          |     |
| ORO                   | 000022    | HOP001       | Hope Works (Pty) Ltd  | Pro-forma       | test               | 285.00           | ZAR                 | 30/05/2014           | Belinda Sharman           |          | ×        |                        |          |     |
| ORO                   | 000146    | DER001       | Derton / Technologies | Pro-forma       | CUSTPO 123         | 927.85           | ZAR                 | 29/09/2015           | Bianca Du Toit            |          | 1.00     | 14.00 12:34:56         |          |     |
| ORO                   | 000164    | HOP001       | Hope Works (Pty) Ltd  | Pro-forma       | prj178             | 7,208.47         | ZAR                 | 16/02/2017           | Judith Mudzengi           |          | 1.00     | 14.00 16:46:35         |          |     |
| ORO                   | 000169    | HOP001       | Hope Works (Pty) Ltd  | Pro-forma       | testo3             | 5,700.00         | ZAR                 | 02/03/2017           | Judith Mudzengi           |          | 1.00     | 14.00 10:41:14         |          |     |
| ORO                   | 000170    | HOP001       | Hope Works (Pty) Ltd  | Pro-forma       | test               | 342.00           | ZAR                 | 16/03/2017           | Bianca Du Toit            |          | 1.00     | 14.00 16:36:59         |          |     |
| ORO                   | 000172    | HOP001       | Hope Works (Pty) Ltd  | Pro-forma       | 1234               | 3,534.00         | USD                 | 12/04/2017           | Bianca Du Toit            |          | 5.00     | 14.00 11:55:49         |          |     |
| ORO                   | 000173    | HOP001       | Hope Works (Pty) Ltd  | Pro-forma       | Project Order      | 20,745.72        | ZAR                 | 13/04/2017           | Judith Mudzengi           |          | 1.00     | 14.00 01:13:12         |          |     |
| ORO                   | 000183    | HOP001       | Hope Works (Pty) Ltd  | Pro-forma       | Orders - Call      | 6,156.00         | ZAR                 | 25/05/2017           | Bianca Du Toit            |          | 1.00     | 14.00 14:28:30         |          |     |
| ORO                   | 000185    | HOP001       | Hope Works (Pty) Ltd  | Pro-forma       | Orders - PRJ       | 114.00           | ZAR                 | 25/05/2017           | Bianca Du Toit            |          | 1.00     | 14.00 14:51:43         |          |     |
| ORO                   | 000206    | HOP001       | Hope Works (Pty) Ltd  | Pro-forma       | Test               | 984.96           | ZAR                 | 03/08/2017           | Bianca Du Toit            |          | 1.00     | 14.00 01:06:12         |          |     |
| ORO                   | 000210    | BOT0001      | Bothas Networking inc | Pro-forma       | test               | 71.25            | USD                 | 07/08/2017           | Bianca Du Toit            |          | 10.00    | 0.00 11:41:28          |          |     |
| ORO                   | 000211    | HOP001       | Hope Works (Pty) Ltd  | Pro-forma       |                    | 2,210.59         | ZAR                 | 07/08/2017           | Bianca Du Toit            |          | 1.00     | 14.00 11:43:06         |          |     |
|                       |           |              |                       |                 |                    | 14               |                     |                      |                           |          |          |                        |          |     |
| • ===                 |           |              |                       |                 |                    |                  |                     |                      |                           |          |          |                        |          |     |
| Open W                | /indows 🕶 |              |                       |                 |                    |                  |                     |                      | User : JulandaK           | 02/03/20 | 21 Ven   | sion : 2.4.0.11 Exampl | e Compan | iy  |

### **PRINT PROFORMA INVOICE - COPY**

- 1. From the *Sales Orders* listing screen,
- 2. Select the *Site* where the invoice was created.
  - The example has *Durban* selected.
- 3. Ensure that the *Status* is set to *Pro-forma*.

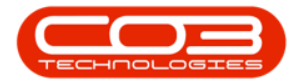

### Print ProForma Invoices

| \$       | Ŧ      |         |          |        | 1               |         |                    | Sale              | orders - BP           | D: Version 2.4.0. | 11 - Exan    | nple Compan            | Y               |              |             |             |              |              |
|----------|--------|---------|----------|--------|-----------------|---------|--------------------|-------------------|-----------------------|-------------------|--------------|------------------------|-----------------|--------------|-------------|-------------|--------------|--------------|
|          |        | Home    | e Equip  | ment / | Locations Co    | ontract | Finance / HR       | Inve              | ntory Maint           | enance / Projects | Manufa       | acturing Pro           | ocurement Sale  | s Service    | Reporting   | Utilities   | - 6          | P x          |
| (        | ÷      |         | ×        |        | 6               |         |                    | Ð                 |                       | Z                 |              | 4                      | P               |              | ban         | - 🕹         |              |              |
| 1        | Add    | Edit    | Delete   | View   | Forward         | Create  | Create<br>New Deal | Add Item<br>to WO | s New Deal<br>Project | Save Layout       | Norkspaces   | s Print Sales<br>Order | Print Proforma  | Export Pro   | -forma      | - Refresh   |              |              |
|          |        | Maint   | ain      |        | Navigati        |         | Proce              | ess               |                       | Format            | t            | 4                      | Print           |              | Curre       | nt          |              | $\Diamond$   |
| (10000 A |        |         |          |        |                 |         |                    |                   |                       | _                 | -            |                        |                 | 3            |             |             |              |              |
|          |        |         |          |        |                 |         |                    |                   |                       |                   |              |                        |                 |              |             |             |              | 1            |
|          | Order  | No.     | Customer | Code   | CustomerName    |         | OrderStatusDe      | esc Ord           | erDescription         | OrderValue        | Currency     | OrderDate              | SalesmanName    | ExchangeRate | TaxRate     | OrderTime   | DeptCod      | le Dep       |
| ٩        | 8 C    |         | ROC      |        | RBC             |         | R BC               | REC               |                       | -                 | * <b>0</b> ¢ | -                      | 8 <b>0</b> 0    | -            | -           | ROC         | R <b>O</b> C | R <b>Q</b> ¢ |
| ۲        | OR000  | 0020    | YES001   |        | Young Electric  |         | Pro-forma          | QT                | 2345                  | 1,769.85          | ZAR          | 13/05/2014             | Karlien Jessica | 1.00         | 14.00       | 14:50:08    |              |              |
|          | OR000  | 0022    | HOP001   |        | Hope Works (Pt  | y) Ltd  | Pro-forma          | tes               |                       | 285.00            | ZAR          | 30/05/2014             | Belinda Sharman | 1.00         | 14.00       | 10:44:19    |              |              |
|          | OR000  | 0146    | DER001   |        | Derton / Techno | ologies | Pro-forma          | CUS               | TPO123                | 927.85            | ZAR          | 29/09/2015             | Bianca Du Toit  | 1.00         | 14.00       | 12:34:56    |              |              |
|          | OR000  | 0164    | HOP001   |        | Hope Works (Pt  | y) Ltd  | Pro-forma          | prj:              | .78                   | 7,208.47          | ZAR          | 16/02/2017             | Judith Mudzengi | 1.00         | 14.00       | 16:46:35    |              |              |
|          | OR000  | 0169    | HOP001   |        | Hope Works (Pt  | y) Ltd  | Pro-forma          | tes               | :03                   | 5,700.00          | ZAR          | 02/03/2017             | Judith Mudzengi | 1.00         | 14.00       | 10:41:14    |              |              |
|          | OR000  | 0170    | HOP001   |        | Hope Works (Pt  | y) Ltd  | Pro-forma          | tes               |                       | 342.00            | ZAR          | 16/03/2017             | Bianca Du Toit  | 1.00         | 14.00       | 16:36:59    |              |              |
|          | OR000  | 0172    | HOP001   |        | Hope Works (Pt  | y) Ltd  | Pro-forma          | 123               | 4                     | 3,534.00          | USD          | 12/04/2017             | Bianca Du Toit  | 5.00         | 14.00       | 11:55:49    |              |              |
|          | OR000  | 0173    | HOP001   |        | Hope Works (Pt  | y) Ltd  | Pro-forma          | Pro               | ect Order             | 20,745.72         | ZAR          | 13/04/2017             | Judith Mudzengi | 1.00         | 14.00       | 01:13:12    |              |              |
|          | OR000  | 0183    | HOP001   |        | Hope Works (Pt  | y) Ltd  | Pro-forma          | Ord               | ers - Call            | 6,156.00          | ZAR          | 25/05/2017             | Bianca Du Toit  | 1.00         | 14.00       | 14:28:30    |              |              |
|          | OR000  | 0185    | HOP001   |        | Hope Works (Pt  | y) Ltd  | Pro-forma          | Ord               | ers - PRJ             | 114.00            | ZAR          | 25/05/2017             | Bianca Du Toit  | 1.00         | 14.00       | 14:51:43    |              |              |
|          | OR000  | 0206    | HOP001   |        | Hope Works (Pt  | y) Ltd  | Pro-forma          | Tes               | t                     | 984.96            | ZAR          | 03/08/2017             | Bianca Du Toit  | 1.00         | 14.00       | 01:06:12    |              |              |
|          | OR000  | 0210    | BOT0001  |        | Bothas Network  | ing inc | Pro-forma          | tes               |                       | 71.25             | USD          | 07/08/2017             | Bianca Du Toit  | 10.00        | 0.00        | 11:41:28    |              |              |
|          | OR000  | 0211    | HOP001   |        | Hope Works (Pt  | y) Ltd  | Pro-forma          |                   |                       | 2,210.59          | ZAR          | 07/08/2017             | Bianca Du Toit  | 1.00         | 14.00       | 11:43:06    |              |              |
|          |        |         |          |        |                 |         |                    |                   |                       |                   |              |                        |                 |              |             |             |              |              |
| 1        | pen Wi | ndows 🕶 |          |        |                 |         |                    |                   |                       |                   |              |                        | User : JulandaK | 02/03/2021   | Version : 2 | .4.0.11 Exa | mple Compa   | any /        |

- 4. Click on the *row* of the *invoice* you wish to print.
- 5. Click on *Print Proforma Invoice*.
- 6. When the *Select the option as desired* screen display,
- 7. Click on the *Print Order* radio button.
- 8. Click on *Accept*.

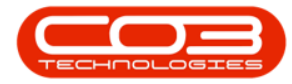

| 1     | Ŧ            |             |                   |                   |                           | Sales Order         | s - BPO:          | Version 2.4.0  | 0.11 - Exar  | nple Compan           | ıy                          |         |        |              |                             |              | IX         |
|-------|--------------|-------------|-------------------|-------------------|---------------------------|---------------------|-------------------|----------------|--------------|-----------------------|-----------------------------|---------|--------|--------------|-----------------------------|--------------|------------|
|       | Hom          | e Equipmer  | nt / Locations Co | ontract           | Finance / HR              | Inventory           | Mainten           | ance / Project | s Manuf      | acturing Pr           | ocurement Sale              | s Serv  | rice i | Reporting    | Utilities                   | - 4          | y x        |
| Ð     |              | ×           |                   |                   | 8                         | €                   | Þ                 | 2              |              | 4                     | 4                           |         | Durb   | an           | - 🕄                         |              |            |
| Add   | Edit         | Delete Vie  | ew Forward        | Create<br>Invoice | Create Add<br>New Deal to | Items New<br>WO Pro | Deal              | Save Layout    | Workspace    | s Print Sale<br>Order | s Print Proforma<br>Invoice | Export  | Pro-   | forma        | <ul> <li>Refresh</li> </ul> |              |            |
|       | Maint        | tain        | A Navigati A      |                   | Process                   |                     |                   | Form           | at           | 4                     | Print                       |         |        | Currer       | nt                          |              | $\Diamond$ |
|       | a column héi |             |                   |                   |                           |                     |                   |                |              |                       | •                           |         | 5      |              |                             |              |            |
| Or    | derNo        | CustomerCod | le CustomerName   |                   | OrderStatusDesc           | OrderDescr          | iption            | OrderValue     | Currency     | OrderDate             | SalesmanName                | Exchang | geRate | TaxRate      | OrderTime                   | DeptCod      | le Dep     |
| 9 F   |              | a 🗖 c       | # <b>0</b> 0      |                   | R C                       | R C                 |                   | -              | * <b>0</b> ¢ | =                     | 8 <b>0</b> 0                | -       |        | -            | R C                         | * <b>0</b> : | 800        |
| OR    | 0000020      | YES001      | Young Electric    |                   | Pro-forma                 | QT12345             |                   | 1,769.8        | 5 ZAR        | 13/05/2014            | Karlien Jessica             |         | 1.00   | 14.00        | 14:50:08                    |              |            |
| OR    | .0000022     | HOP001      | Hope Works (Pt    | y) Ltd            | Pro-forma                 | test                | Sel               | ect the ontio  | n as desir   | ed                    |                             | X       | 1.00   | 14.00        | 10:44:19                    |              |            |
| OR    | 0000146      | DER001      | Derton / Techno   | ologies           | Pro-forma                 | CUSTPO 12           | en sen            | cae are opero  | in us ucon   |                       |                             |         | 1.00   | 14.00        | 12:34:56                    |              |            |
| OR    | 0000164      | HOP001      | Hope Works (Pt    | y) Ltd            | Pro-forma                 | prj178              | Home              |                |              |                       |                             |         | 1.00   | 14.00        | 16:46:35                    |              |            |
| OR    | 0000169      | HOP001      | Hope Works (Pt    | y) Ltd            | Pro-forma                 | testo3              |                   |                |              |                       |                             |         | 1.00   | 14.00        | 10:41:14                    |              |            |
| OR    | .0000170     | HOP001      | Hope Works (Pt    | y) Ltd            | Pro-forma                 | test                | Accent            | Cancel         |              |                       |                             |         | 1.00   | 14.00        | 16:36:59                    |              |            |
| OR    | 0000172      | HOP001      | Hope Works (Pt    | y) Ltd            | Pro-forma                 | 1234                | riccept           |                |              |                       |                             |         | 5.00   | 14.00        | 11:55:49                    |              |            |
| OR    | 0000173      | HOP001      | Hope Works (Pt    | y) Ltd            | Pro-forma                 | Project Ord         | Proce             | essing 🖌       | 8            |                       |                             | $\sim$  | 1.00   | 14.00        | 01:13:12                    |              |            |
| OR    | 0000183      | HOP001      | Hope Works (Pt    | y) Ltd            | Pro-forma                 | Orders - Ca         | 9                 |                |              |                       |                             |         | 1.00   | 14.00        | 14:28:30                    |              |            |
| OR    | 0000185      | HOP001      | Hope Works (Pt    | y) Ltd            | Pro-forma                 | Orders - PR         |                   |                |              |                       |                             |         | 1.00   | 14.00        | 14:51:43                    |              |            |
| OR    | 0000206      | HOP001      | Hope Works (Pt    | y) Ltd            | Pro-forma                 | Test                | est © Print Order |                |              |                       |                             |         |        |              | 01:06:12                    |              |            |
| OR    | 0000210      | BOT0001     | Bothas Network    | ing inc           | Pro-forma                 | test                |                   |                |              |                       |                             |         |        |              | 11:41:28                    |              |            |
| > OR  | 0000211      | HOP001      | Hope Works (Pt    | y) Ltd            | Pro-forma                 |                     |                   | O Em           | ail Order    |                       |                             |         | 1.00   | 14.00        | 11:43:06                    |              |            |
|       |              |             |                   |                   |                           |                     |                   | O Pri          | nt and Emai  | Order                 |                             |         |        |              |                             |              |            |
|       |              |             |                   |                   |                           |                     |                   |                |              |                       |                             | 1.      |        |              |                             |              |            |
|       |              | 4           |                   |                   |                           |                     |                   |                |              |                       |                             |         |        |              |                             |              |            |
|       |              |             |                   |                   |                           |                     |                   |                |              |                       |                             |         |        |              |                             |              |            |
|       |              |             |                   |                   |                           |                     |                   |                |              |                       |                             |         |        |              |                             |              |            |
|       |              |             |                   |                   |                           |                     |                   |                |              |                       |                             |         |        |              |                             |              |            |
|       |              |             |                   |                   |                           |                     |                   |                |              |                       |                             |         |        |              |                             |              |            |
| 4 -   |              |             |                   |                   |                           |                     |                   |                |              |                       |                             |         |        | _            |                             |              |            |
| 0.000 | Mindawa      |             |                   |                   |                           |                     |                   |                |              |                       | Unar a Julandal             | 02/02/  | 2021   | Versien 1 2  | 4.0.11 Euro                 | ala Cama     | -          |
| Open  | windows *    |             |                   |                   |                           |                     |                   |                |              |                       | User : Julandak             | 02/03/. | 2021   | version : 2. | 4.0.11 Exar                 | ipie Compa   | iny //.    |

9. The *Report Preview* screen will be displayed.

Note the header details '*Copy - Proforma Invoice*'. The *first time* a proforma invoice is printed, it will state: *Proforma Invoice*. Each time *thereafter*, it will state *Copy - Proforma Invoice*.

- From the preview screen you can make cosmetic changes to the document, as well as *Save*, *Zoom*, *Add a Watermark*, *Export* or *Email* the Proforma Invoice.
- 11. *Close* the Report Preview screen when done.

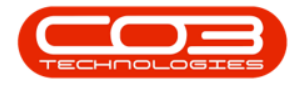

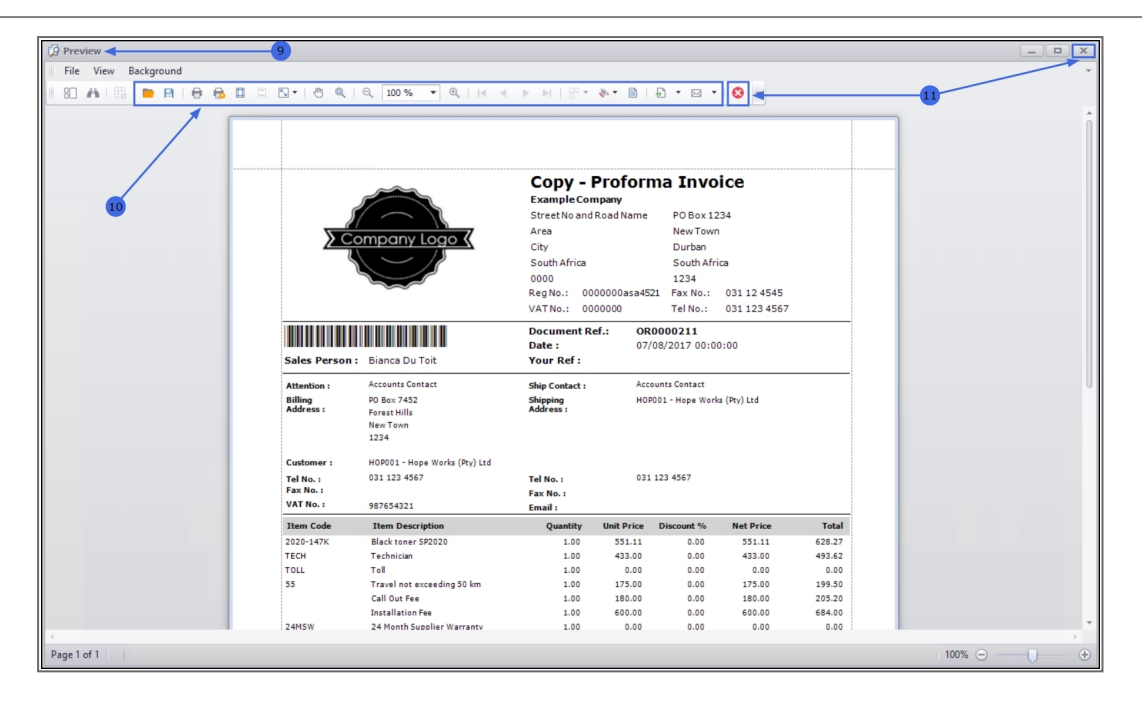

#### **Related Topics**

- Print Invoice
- View Invoice
- Send Invoices To Print Queue

MNU.063.009